# **COVERT Tool User Manual**

version 2.0

**COVERT** is a tool for compositional analysis of Android inter-application vulnerabilities. It automatically identifies vulnerabilities that occur due to the interaction of apps comprising a system. Subsequently, it determines whether it is safe for a bundle of apps, requiring certain permissions and potentially interacting with each other, to be installed together. COVERT takes as input Android executable files, so-called APK files. APKs are essentially Java bytecode packages used to distribute and install Android applications. As an output, COVERT produces a list of inter-application vulnerabilities identified in the input applications.

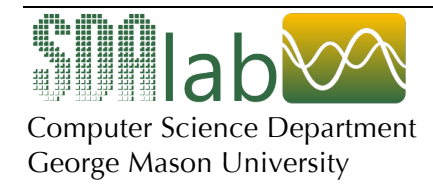

WWW: http://www.sdalab.com/ Point of Contact: Sam Malek, PhD Email: smalek@gmu.edu November 2014

# **Covert Command Line Tool**

## Installation

- 1- Install JDK 8
- 2- Unzip COVERT.zip (the unzipped directory: **\$COVERT**)

## Usage (Mac, Linux)

- 1- Go to **\$COVERT**/app\_repo directory and create a new subdirectory that represents a bundle of apps (**\$bundle**)
- 2- Copy the app files (.apk files) into the created bundle directory (**\$bundle**)
- 3- Open command line and go to the COVERT root directory (\$COVERT)
- 4- Run COVERT with the name of **\$bundle** as the only parameter: covert.sh **\$bundle** (e.g., covert.sh test)
- 5- The generated report of detected vulnerabilities is a XML file named **\$bundle.xml** (e.g. test.xml) in the **\$bundle** directory

## Usage (Windows)

Same as Mac/Linux usages, except that (in step5) run covert.bat **\$bundle** 

# **Covert Client Tool**

### Installation (mac)

Use Covert-2.0.dmg

### Installation (windows)

## Use Covert-2.0.exe

(The tool bundle will be copied to C:/Users/[yourname]/AppData/Local/Covert)

### Usage

1. In menu-> Covert -> Configuration... Set the **\$COVERT** directory (unzipped in step2 of command line installation) as the root directory.

| 000           | 📫 COVERT Viewer                                                                                                    | R <sub>M</sub>                          |
|---------------|----------------------------------------------------------------------------------------------------|-----------------------------------------|
| COVERT        |                                                                                                    |                                         |
| Configuration |                                                                                                    | Due Analysia Chaus Desult Attack Course |
| CODEM         |                                                                                                    | Run Analysis Show Result Attach Source  |
|               | O O O Open                                                                                                    |                                         |
|               | ◄ ► = = = = Covert + Q.                                                                                                    |                                         |
|               | FAVORITES     pr     App_repo     app_repo       CMU     Achive     covert.bat       Tools     Covert     covert.sh       Applications     Covert.Clent     covert.sh       Desktop     Fortify     resources       Documents     Instrumentation     covertation       Documents     Instrumentation     covertation | 5<br>5                                  |
|               | Remote Disc SHARED TAGS     Orange     Important     New Folder     Cancel                                                                                                    | Dpen                                    |

- 2.
- a. (Faster, *Recommended*) For viewing the results of covert command line tool (see Covert Command Line Tool Usage in the previous section), click **"Show Result"** and select the **\$bundle.xml** file generated before.
- b. (Slower) For running the covert analyzer directly from the Client Tool, click **"Run Analysis"** and select the apps (.apk files) to be analyzed.
- 3. The decompiled source code of the vulnerable components is shown by default. If the app's source code is available, it can be attached to the result by **"Attach Source"** button.

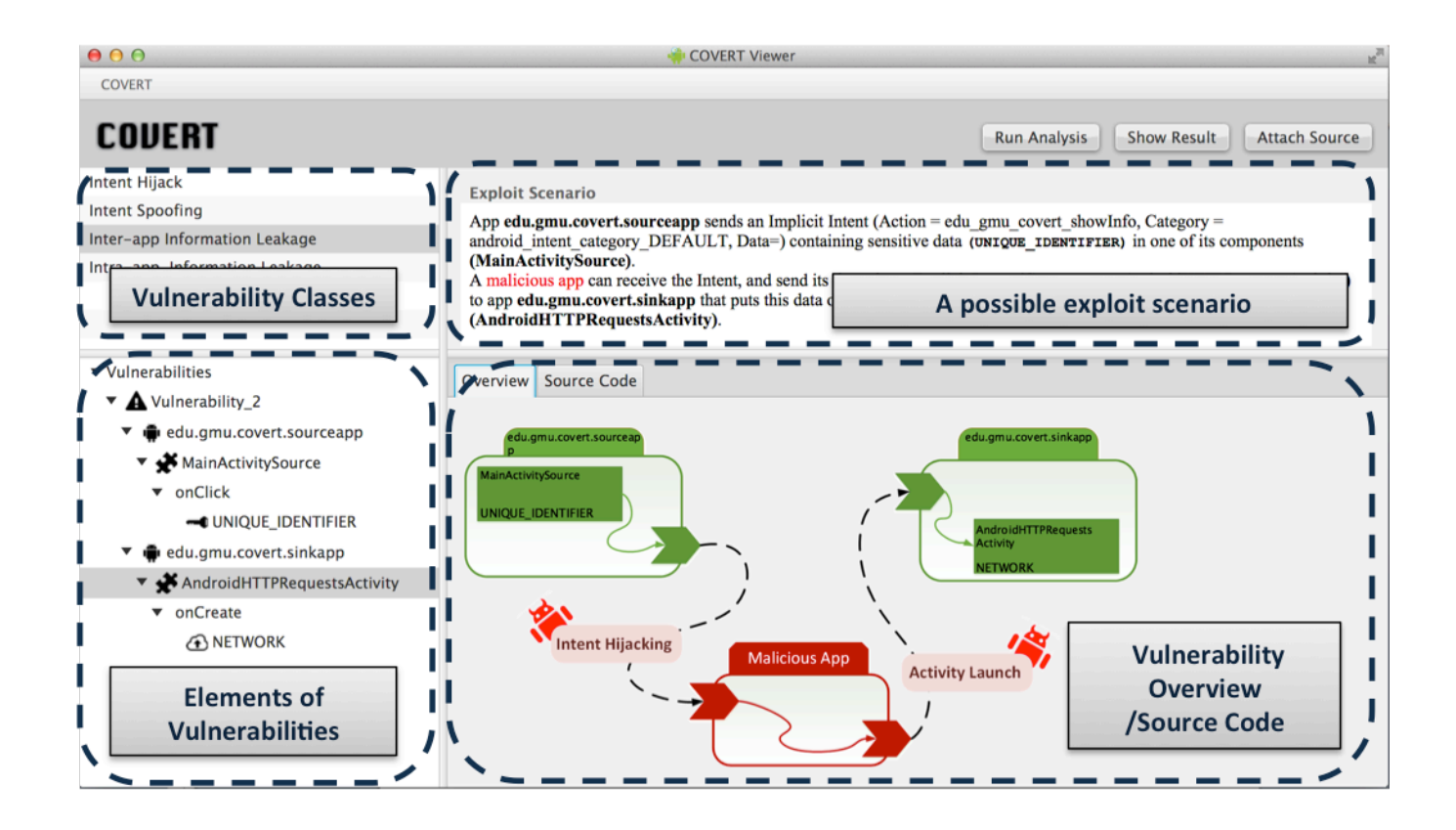